#### Ako získať autentifikačný a identifikačný balíček v prípade modifikácie/kúpy novej pokladnice?

Postup pridelenia eKasa kódu

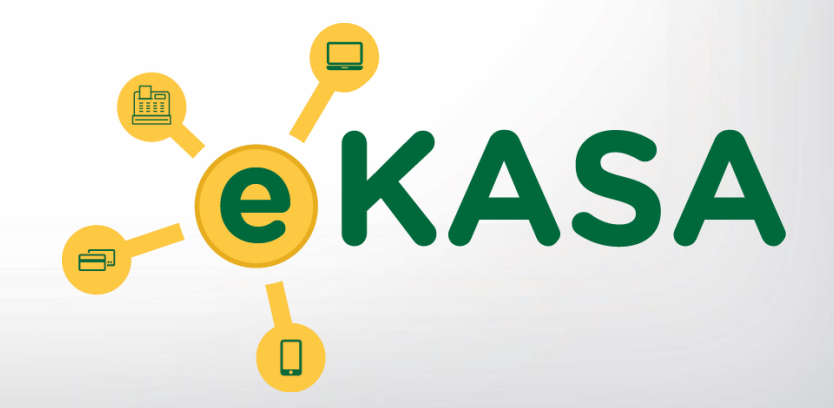

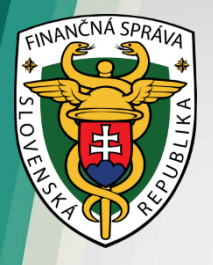

#### Podajte žiadosť o pridelenie kódu pokladnice eKasa klient

 prihláste sa na portáli finančnej správy do svojej Osobnej internetovej zóny (OIZ) – vyberte časť "formuláre "

| A → Osobná internetová zón                                          | a → Katalógy → Katalóg formulárov Výbe                                                 | r subjektu                                                                                                    |  |  |  |  |  |  |  |
|---------------------------------------------------------------------|----------------------------------------------------------------------------------------|----------------------------------------------------------------------------------------------------|--|--|--|--|--|--|--|
| Obsah stránky                                                       | Katalóg elektronických formulárov                                                      |                                                                                                    |  |  |  |  |  |  |  |
| » História komunikácie                                              | Vyhľadávacie kritériá                                                                  | ~                                                                                                    |  |  |  |  |  |  |  |
| <ul> <li>Katalógy</li> <li>Katalóg formulárov</li> </ul>            | Oblasť: Agenda:                                                                        |                                                                                                    |  |  |  |  |  |  |  |
| » Katalóg služieb                                                   | Všetky Všetky                                                                          | ~                                                                                                    |  |  |  |  |  |  |  |
| » Koncepty                                                          | Názov verzie formulára:                                                                |                                                                                                    |  |  |  |  |  |  |  |
| » Schránka správ                                                    |                                                                                        |                                                                                                    |  |  |  |  |  |  |  |
| Autorizácie a zastupovania                                          |                                                                                        |                                                                                                    |  |  |  |  |  |  |  |
| Profil používateľa                                                  | Zobrazif aj staré verzie                                                               |                                                                                                    |  |  |  |  |  |  |  |
| Informácie o subjekte                                               |                                                                                        | ,,,,,,,,,,,,,,,,,,,,,,,,,,,,,,,,,,,,,,,                                                                                                    |  |  |  |  |  |  |  |
| <ul> <li>Najblizsie danove udalosti</li> <li>Osobný účet</li> </ul> | V prípade problémov alebo nefunkčnosti formulárov postupujte podľa návodu TU           |                                                                                                    |  |  |  |  |  |  |  |
| <ul> <li>Spis subjektu</li> </ul>                                   | Kód Názov                                                                              |                                                                                                    |  |  |  |  |  |  |  |
| <ul> <li>Autorizované služby</li> </ul>                             | Medzinárodná výmena informácií                                                         |                                                                                                    |  |  |  |  |  |  |  |
| Autometer sharesy                                                   | DAC2_CRS                                                                               |                                                                                                    |  |  |  |  |  |  |  |
|                                                                     | DAC4 CbCR                                                                              |                                                                                                    |  |  |  |  |  |  |  |
|                                                                     | ► FATCA                                                                                |                                                                                                    |  |  |  |  |  |  |  |
|                                                                     | Podanie pre FS                                                                         |                                                                                                    |  |  |  |  |  |  |  |
|                                                                     | <ul> <li>Stažnosť</li> </ul>                                                           |                                                                                                    |  |  |  |  |  |  |  |
|                                                                     | Pokladnice e-kasa klient                                                               |                                                                                                    |  |  |  |  |  |  |  |
|                                                                     | <ul> <li>Odklad zo zasielania údajov do systému e-kasa</li> </ul>                      |                                                                                                    |  |  |  |  |  |  |  |
|                                                                     | <ul> <li>Žiadosť o povolenie odkladu zo zasielania údajov do systému e-kasa</li> </ul> |                                                                                                    |  |  |  |  |  |  |  |
|                                                                     | ZoPOeKasav19 Žiadosť o povolenie odkladu zo zasielania údajov do systému e-kasa        | V                                                                                                    |  |  |  |  |  |  |  |
|                                                                     | Pridelenie kódu pokladnice e-kasa klient                                               |                                                                                                    |  |  |  |  |  |  |  |
|                                                                     | Žiadosť o pridelenie kódu pokladnice e-kasa klient                                     |                                                                                                    |  |  |  |  |  |  |  |
|                                                                     | ZoPKEKKv19 Žiadosť o pridelenie kódu pokladnice e-kasa klient                          | 1                                                                                                    |  |  |  |  |  |  |  |
|                                                                     |                                                                                        | 1 de la companya de la companya de l |  |  |  |  |  |  |  |

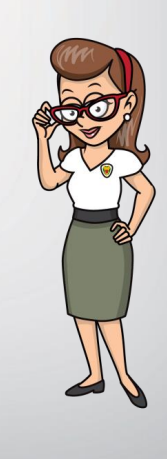

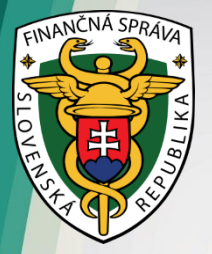

- vyplňte a odošlite elektronický formulár "Žiadosť o pridelenie kódu pokladnice e-kasa klient" dostupný v Katalógu elektronických formulárov na portáli finančnej správy (PFS) z prostredia Osobnej internetovej zóny (OIZ)
- v žiadosti označte, že žiadate o pridelenie kódu on-line registračnej pokladnice (ORP)
- prostredníctvom tejto žiadosti môžete požiadať aj o zrušenie DKP
- formulár máte k dispozícii od 15.3.2019

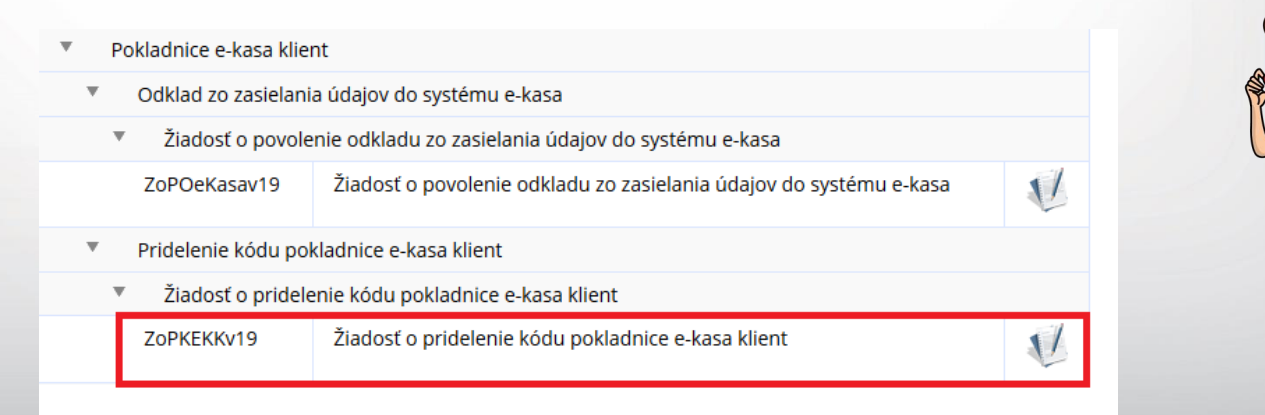

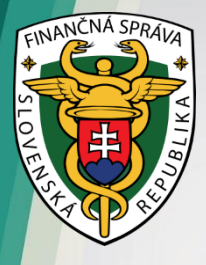

| lacost o promierie kodu potektrice e kaka kliert služi na proese                                                                                                    | nie stalu urtuknej regenativej preservce ando                                                                                                    | on-one requesting possibles posts § 7a ptr                                                                                                    |
|----------------------------------------------------------------------------------------------------|----------------------------------------------------------------------------------------------------|----------------------------------------------------------------------------------------------------|
| nton Xaosatiu ja motra sandrie kontinuotivas bahovieno or                                                                                                    | acu al versione production assessments repr                                                                                                    | mathej prezidente v estade e § 15 ode. 2 za                                                                                                    |
| red 11.07.2018                                                                                                    |                                                                                                    |                                                                                                    |
| adam a '                                                                                                    |                                                                                                    |                                                                                                    |
| D Balan a problem tota VIII                                                                                                    |                                                                                                    |                                                                                                    |
| O Deter a promove kódu DIP                                                                                                    |                                                                                                    |                                                                                                    |
| atjata -                                                                                                    |                                                                                                    |                                                                                                    |
| O Ayushi techa                                                                                                    |                                                                                                    |                                                                                                    |
| O heinicid mein                                                                                                    |                                                                                                    |                                                                                                    |
| robijně misisto a pokladnice a kasa kliant                                                                                                    |                                                                                                    |                                                                                                    |
| Adress predsjedba estesla                                                                                                    |                                                                                                    |                                                                                                    |
| constiti ato miesto podnitaria 10 alebo sido 20                                                                                                    |                                                                                                    |                                                                                                    |
| Uka                                                                                                    |                                                                                                    | Sugner & onercath & Dava                                                                                                    |
|                                                                                                    |                                                                                                    |                                                                                                    |
| Obec I                                                                                                    |                                                                                                    | P92 -                                                                                                    |
|                                                                                                    |                                                                                                    | E ALL ER                                                                                                    |
| Zastaro o povellence odklastu aj pre klód poklastroze pridete                                                                                                    | ng na uählade tepto äastusti                                                                                                    |                                                                                                    |
| D Salest a proteira siliada                                                                                                    |                                                                                                    |                                                                                                    |
| schollenie (stani 00                                                                                                    |                                                                                                    |                                                                                                    |
| bela nutrodeuta                                                                                                    |                                                                                                    |                                                                                                    |
| alitari vysena nahodrute                                                                                                    |                                                                                                    |                                                                                                    |
| Printing automatic - have blind                                                                                                    |                                                                                                    |                                                                                                    |
| prevani poliatnos e-lass tient                                                                                                    |                                                                                                    |                                                                                                    |
| music analysis                                                                                                    |                                                                                                    |                                                                                                    |
| The state of the state of the s | and a loss black and the set                                                                                                    |                                                                                                    |
| BINCE -                                                                                                    |                                                                                                    | 3                                                                                                    |
|                                                                                                    | and a second second second second second second second second second second second second second second second                                                                                                    | 1514<br>Maria                                                                                                    |
| Parraman Part 1/1 Descura Part Para das Parrama                                                                                                    | (interior ) (interior ) (inter | 01                                                                                                    |
| alizoi bódy staterovických registračných pokladnik, ktorý                                                                                                    | ch prevádska sa ukorčuja                                                                                                    |                                                                                                    |
| O Most pedata debit uncerja 192                                                                                                    | Datum ukonderia                                                                                                    | 1. Contract 1. Contract 1. Con |
| O (1997) - 1997 - 1997                                                                                                    |                                                                                                    |                                                                                                    |
|                                                                                                    |                                                                                                    |                                                                                                    |
| and the second second se                                                                                                    | Dillum Japonoenia                                                                                                    |                                                                                                    |
| Drip Bale                                                                                                    |                                                                                                    |                                                                                                    |

nà

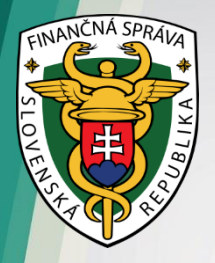

#### V eKasa zóne si stiahnite inicializačný balíček

 prístup do eKasa zóny Vám bude umožnený od 1.4.2019 – v OIZ na PFS pribudne odkaz na eKasa zónu podnikateľa

↑ → Osobná internetová zóna

Výber subjektu

| História komunikácie ><br>Odoslané dokumenty<br>Prijaté dokumenty<br>Neúspešne odoslané dokumenty                                             | Katalógy ><br>Katalóg formulárov<br>Katalóg služieb                                                                                           | Schránka správ ><br>Správy<br>Úradné dokumenty<br>Úradné oznámenia<br>Upozornenia                                          | Autorizácie a zastupovania ><br>Správa autorizácií subjektu<br>Správa zastupovaní subjektu<br>Moje autorizácie k subjektom<br>Moje zastupovania subjektov |  |  |
|----------------------------------------------------------------------------------------------------|----------------------------------------------------------------------------------------------------|----------------------------------------------------------------------------------------------------|----------------------------------------------------------------------------------------------------|--|--|
|                                                                                                    | Koncepty ><br>Rozpracované dokumenty<br>Podpísané dokumenty                                                                                   | Informácie                                                                                                    |                                                                                                    |  |  |
| Profil používateľa ><br>Základné údaje<br>Kontaktné údaje<br>Zmena hesla<br>Osobný identifikačný kód<br>Nastavenia notifikácií<br>Certifikáty | Informácie o subjekte ><br>Základné údaje<br>Všeobecné identifikátory<br>Identifikátory<br>Zoznam daní subjektu<br>Doplňujúce údaje<br>Adresa | Osobný účet ><br>Výpis z osobného účtu<br>Vydanie potvrdenia o stave OÚ<br>Platenie daní<br>Spis subjektu ><br>Obsah spisu | Autorizované služby ><br>VAT Refund<br>MOSS<br>eKasa                                                                                                    |  |  |

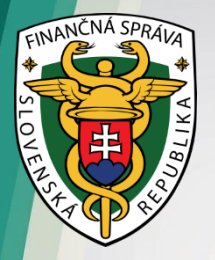

- v eKasa zóne nájdete zoznam všetkých pokladníc, ktorým FS pridelila na základe žiadosti kód pokladnice eKasa klient, stiahnete si identifikačné údaje pokladnice (identifikačný balíček) na lokálne úložisko
- prostredníctvom eKasa zóny požiadajte o pridelenie autentifikačných údajov, a to pre každú pokladnicu osobitne
- v žiadosti zadajte heslo, ktoré použijete pri nahrávaní autentifikačného balíčka do ORP – heslo nezabudnite!
- po spracovaní požiadavky sa Vám v systéme eKasa autentifikačný balíček zobrazí a môžete si ho stiahnuť na lokálne úložisko

| Q Filter           |                      |                    |            |                  |   |                      |   |                      |   |                           |     |          |
|--------------------|----------------------|--------------------|------------|------------------|---|----------------------|---|----------------------|---|---------------------------|-----|----------|
| Kód poklad         | Inice                |                    |            |                  |   |                      |   |                      |   |                           |     |          |
| Typ poklad         | tnice                |                    |            |                  |   |                      |   |                      |   |                           |     |          |
| Stav poklad        | Inice                |                    |            | }                |   |                      |   |                      |   |                           |     |          |
| Druh poklad        | Inice                |                    | ,          |                  |   |                      |   |                      |   |                           |     |          |
| Mesto umiestri     | enia                 |                    |            |                  |   |                      |   |                      |   |                           |     |          |
| Ulica umiestr      | ienia                |                    |            |                  |   |                      |   |                      |   |                           |     |          |
| Číslo domu umiestn | enia                 |                    |            |                  |   |                      |   |                      |   |                           |     |          |
|                    |                      |                    |            |                  |   |                      |   |                      |   | Filtrovat                 | Zru | sit filu |
| Kód pokladnice 🕴   | Typ<br>pokladnice \$ | Stav<br>pokladnice | + Di<br>pt | ruh<br>okladnice | ٠ | Mesto<br>umiestnenia | ¢ | Ulica<br>umiestnenia | ٠ | Číslo domu<br>umiestnenia | ¢   | Akcie    |
|                    | ORP                  | Aktivna            | PI         | enosná           |   | 1                    |   |                      |   |                           |     | De       |

Pokladnice e-kasa klient

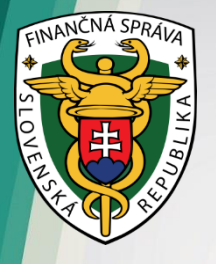

- nainštalujte si identifikačný a autentifikačný balíček do ORP
- pripojte ORP k internetovému signálu, aby komunikovala so systémom eKasa
- nastavte si ORP (tovarové položky, nepovinné údaje a pod.)
- ORP máte pripravenú na použitie

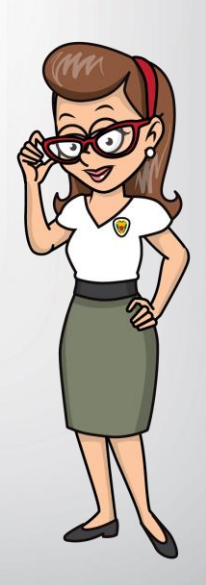